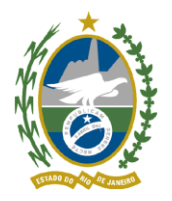

## Como obter a segunda via do Recibo do CAR?

Caso você possua apenas o número do protocolo do Recibo de Inscrição do imóvel rural no CAR, e não criou o acesso na Central do Proprietário/Possuidor, siga os passos abaixo para obter a segunda via do Recibo do CAR.

- <image><image><image><complex-block><complex-block><complex-block>
- a) Acesse o site do CAR (<u>http://www.car.gov.br</u>) e clique na aba "Consultar":

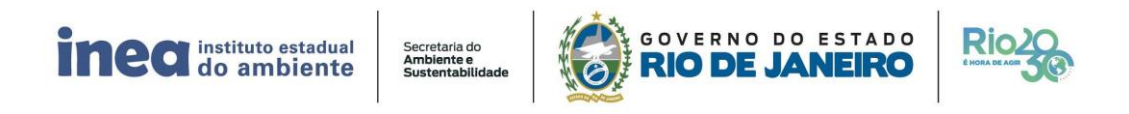

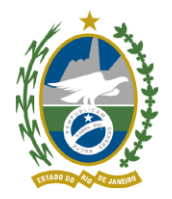

Diretoria de Biodiversidade, Áreas Protegidas e Ecossistemas - DIRBAPE

b) Informe o número do protoco, possibilitando assim conferir no demonstrativo o número do registro no CAR:

| CADASTRO AMBIENTAL RURAL             |                  |                                                                                    |                    |                                      |                 |                  | Acessar intranet             |
|--------------------------------------|------------------|------------------------------------------------------------------------------------|--------------------|--------------------------------------|-----------------|------------------|------------------------------|
| INICIAL SOBRE                        | Baixar -         | ENVIAR -                                                                           | RETIFICAR          | CONSULTAR<br>Demonstrativo<br>do CAR | CONTATOS        | ATENDIMENTO      | CONSULTA PÚBLICA +           |
| Consultar<br>demonstrativ<br>do CAR: | / <b>0</b>       | forme o núr                                                                        | nero de reg        | istro no CAR                         | (ou númer       | o de protocolo): | Consultar<br>Limpar pesquisa |
|                                      | t                | Demonstrativo                                                                      |                    |                                      |                 |                  | €                            |
|                                      | S<br>F<br>C<br>A | Situação cadastro:<br>Registro no CAR:<br>Condição cadastro:<br>Aderiu ao Programa | de Regularização A | RJ<br>Ag<br>umbiental: Na            | uaroanso excito |                  | >                            |
|                                      |                  | Dados do Imóve                                                                     | 1                  |                                      |                 |                  |                              |

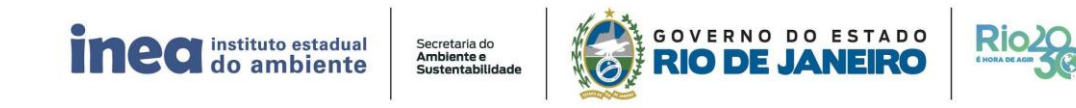

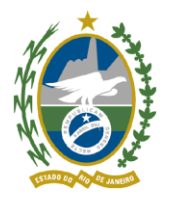

Diretoria de Biodiversidade, Áreas Protegidas e Ecossistemas - DIRBAPE

## c) Ir ao campo "Acessar a Central":

| INICIAL<br>Seja<br>Bem-vindo! | SOBRE BAIXAR                                                | ENVIAR - RETIFIC                                                              | CAR CONSULTAR                                    | CONTATOS                            | ATENDIMENTO                     | CONSULTA PÚBLICA                |
|-------------------------------|-------------------------------------------------------------|-------------------------------------------------------------------------------|--------------------------------------------------|-------------------------------------|---------------------------------|---------------------------------|
|                               | e/ou minaçoe:<br>em Áreas de l                              | s comenuas antes de 22 de j<br>Preservação Permanente, de                     | umo de 2000, relativa<br>e Reserva Legal e de us | is a supressao in e<br>so restrito. | ซนเลเ นะ งะชะเลรูลเ             | U                               |
|                               | Para mais info<br>clique <b>aqui</b> .                      | ormações consulte os órgãos                                                   | s estaduais competent                            | tes pelo Cadastro                   | Ambiental Rura <mark>l</mark> o | DU                              |
|                               |                                                             |                                                                               | •0                                               |                                     |                                 |                                 |
|                               |                                                             |                                                                               |                                                  |                                     |                                 | and the second second second    |
|                               |                                                             |                                                                               |                                                  |                                     |                                 |                                 |
| Acesse a                      | <b>Central do Pro</b><br>da via do recibo, retificação      | oprietário/Possuic                                                            | dor                                              |                                     |                                 | ACESSAR A CENTRAL               |
| Acesse a<br>Obtenha a segund  | <b>Central do Pro</b><br>da via do recibo, retificação      | oprietário/Possuic<br>o de imóveis e mensagens                                | dor                                              |                                     | 2                               | ACESSAR A CENTRAL               |
| Acesse a<br>Obtenha a segund  | Central do Pro<br>da via do recibo, retificação             | oprietário/Possuic<br>o de imóveis e mensagens<br>Etapas da R                 | dor<br>Regularização A                           | Ambiental                           | 2                               | C ACESSAR A CENTRAL             |
| Acesse a<br>Obtenha a segund  | Central do Pro<br>da via do recibo, retificação<br>o NO CAR | oprietário/Possuid<br>o de imóveis e mensagens<br>Etapas da R<br>acompanhamen | dor<br>Regularização A<br>ито                    | Ambiental                           | 2                               | ACESSAR A CENTRAL<br>NEGOCIAÇÃO |

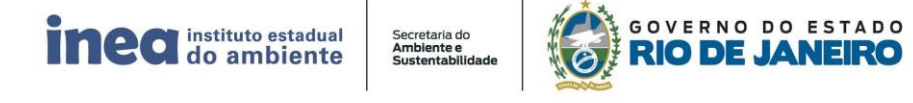

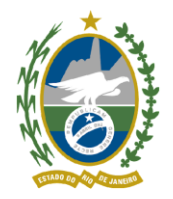

Diretoria de Biodiversidade, Áreas Protegidas e Ecossistemas - DIRBAPE

d) Preencher os dados solicitados no campo referente à opção "Não tenho cadastro":

| BRASIL                                                                              | Simplifique! Participe Acesso à informação Legislação Canais 🙀                                                                                                    |
|-------------------------------------------------------------------------------------|----------------------------------------------------------------------------------------------------|
| CAR                                                                                 | Acessar intranet                                                                                                    |
| CADASTRO AMBIENTAL RURAL<br>NICIAL<br>Sija<br>Bem vindot<br>SOBRE BAIXAR + ENVIAR + | RETIFICAR CONSULTAR CONTATOS ATENDIMENTO CONSULTA PÚBLICA +                                                                                                    |
| Central do Proprietário/Possuid                                                     | lor:                                                                                                    |
| Já tenho cadastro:                                                                  | lão tenho cadastro:                                                                                                    |
| CPF / CNPJ:                                                                         | forme o Número do Recibo:                                                                                                    |
|                                                                                     | UF-1302405-E6D3.395B.6D27.4F42.AE22.DD56.987C.DD52                                                                                                    |
| CFI / CINEJ                                                                         |                                                                                                    |
| Senha:                                                                              | Informe o CPF / CNPJ:                                                                                                    |
| Senha:                                                                              | Informe o CPF / CNPJ:<br>CPF / CNPJ                                                                                                    |
| Senha:<br>Senha<br>Recuperar Senha                                                  | Informe o CPF / CNPJ:           CPF / CNPJ           Realize o cadastro e acompanhe as mensagens e notificações<br>relacionadas aos imóveis cadastrados em seu CPF / CNPJ;                  |
| Senha:<br>Senha<br>Recuperar Senha                                                  | Informe o CPF / CNPJ:           CPF / CNPJ           Realize o cadastro e acompanhe as mensagens e notificações<br>relacionadas aos imóveis cadastrados em seu CPF / CNPJ:   Griar Cadastro |

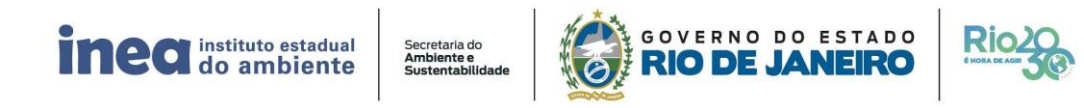

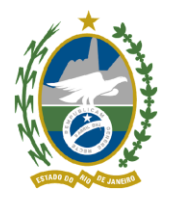

Direioria de Biodiversidade, Areas Prolegidas e Ecossisiemas - DIRE

## e) Inserir as informações de segurança solicitadas:

**Dica**(1): O e-mail a ser inserido para cadastro na Central do Proprietário/Possuidor **não** precisa ser exatamente o mesmo informado durante a inscrição do imóvel rural no CAR.

**Dica(2):** Orientamos que cadastre um e-mail com o provedor do **Gmail**, se possível. Ex: joão@**gmail**.com

| INICIAL<br>Seja SOBRE B<br>Bern-vindo!   | AIXAR - ENVIAR        | RETIFICAR               | CONSULTAR                 | CONTATOS | ATENDIMENTO                | CONSULTA PÚBLICA + |
|------------------------------------------|-----------------------|-------------------------|---------------------------|----------|----------------------------|--------------------|
| Cadastro de Pesso                        | a Física:             |                         |                           |          |                            |                    |
| Selecione a resposta correta             | a correspondente a    | os dados do seu         | ı imóvel.                 |          |                            |                    |
| Número de Recibo do CAR: RJ-3303609-1    | 221.6831.7281.44DC.86 | 4.4CB6.B203.5BDF        |                           |          |                            |                    |
| Nome da Mãe do Proprietário / Possuidor: |                       | Data de Nascimento do P | Proprietário / Possuidor: |          | E-mail do Proprietário / F | rossuidor:         |
| LÚCIA VÂNIA                              |                       |                         |                           |          | E-mail*:                   |                    |
| DALVA FIGUEREDO MEDEIROS                 |                       |                         |                           |          |                            |                    |
| ANA AMÉLIA                               |                       |                         |                           |          | Confirme seu E-mail*:      |                    |
| IOAQUINA FERREIRA IGNÁCIA                |                       |                         |                           |          |                            |                    |
| BRUNA FURI AN SILVA                      |                       |                         |                           |          |                            |                    |
| O DIGITITORE RESIDENT                    |                       |                         |                           |          |                            |                    |
|                                          |                       |                         |                           |          |                            |                    |

- f) Será enviado um e-mail automático com um link para finalizar o cadastro. No entanto, vale ressaltar que este link deverá ser acessado no prazo máximo de 4 horas.
- g) Acesse o link para cadastrar senha de acesso na Central do Proprietário/Possuidor, preenchendo as informações solicitadas.

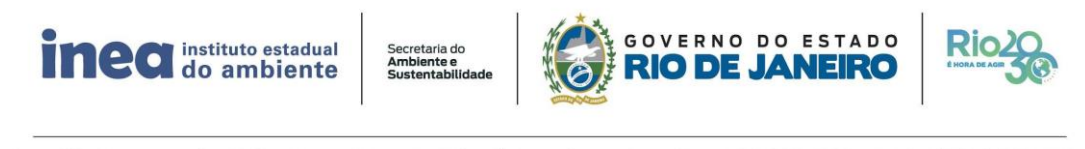

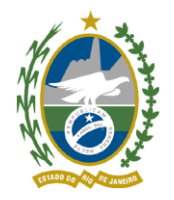

Diretoria de Biodiversidade, Áreas Protegidas e Ecossistemas - DIRBAPE

 h) Após a criação do login de acesso, entre novamente no site do CAR (<u>http://www.car.gov.br</u>) e acesse a Central do Proprietário/Possuidor, informando o CPF e a senha no campo "Já tenho cadastro":

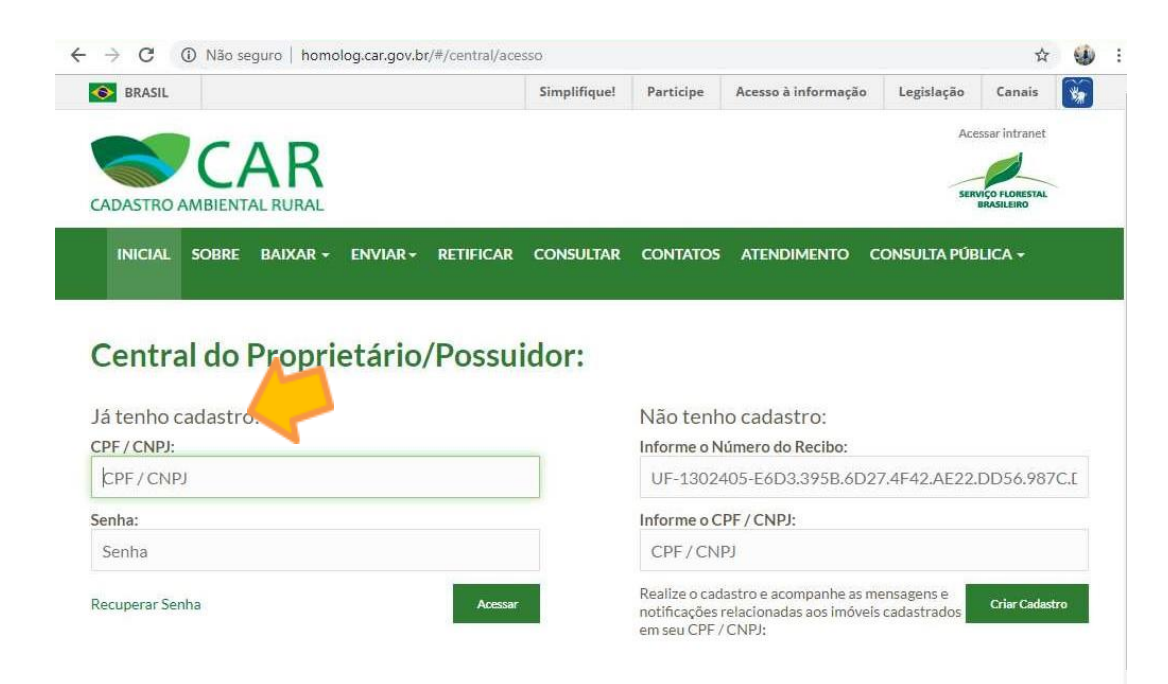

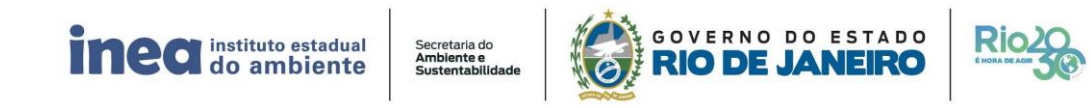

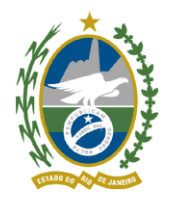

i) Clique no ícone da Central do Proprietário/Possuidor e aguarde 15 segundos para carregar o imóvel cadastrado:

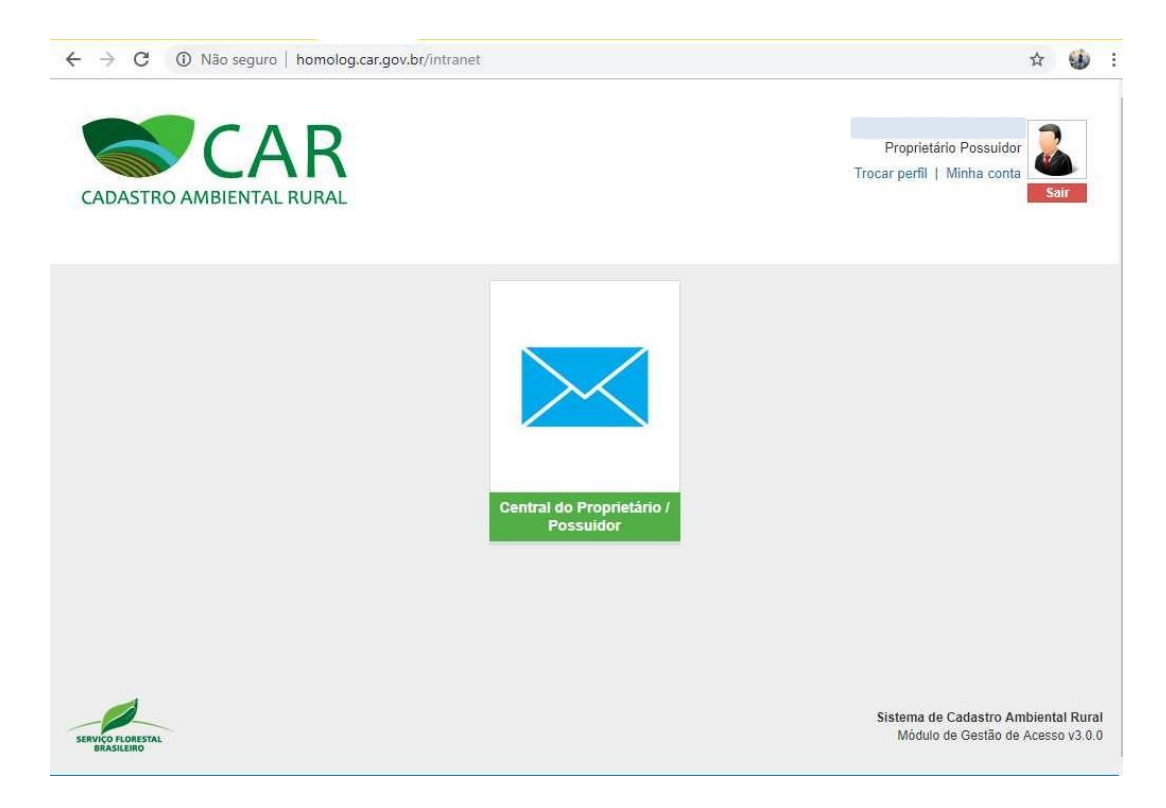

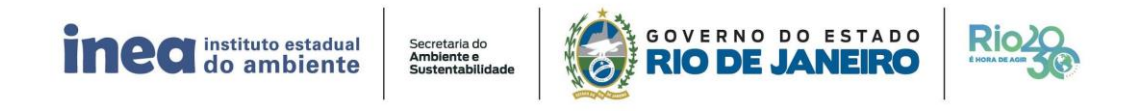

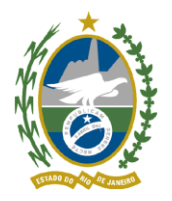

j) Caso o proprietário ou possuidor tenha mais de um imóvel cadastrado, selecione o imóvel de interesse:

| Portal do Governo Brasileiro | Atualize sua | Barra de Governo                       |                 |  |
|------------------------------|--------------|----------------------------------------|-----------------|--|
|                              | Selecione u  | na propriedade rural                   |                 |  |
| CADASTRO AMBIENTA            | Q Infor      | me o nome da propriedade, município ou | I número do CAR |  |
|                              | Propriedad   | des cadastradas                        |                 |  |
|                              | Imovel_      | - (Saquarema/RJ)                       | Ativo           |  |
|                              | Imovel_      | - (Varre-Sai/RJ)                       | Ativo           |  |
|                              |              |                                        |                 |  |
|                              |              |                                        |                 |  |
|                              |              |                                        |                 |  |
|                              | _            |                                        | Enitar          |  |
|                              |              |                                        |                 |  |

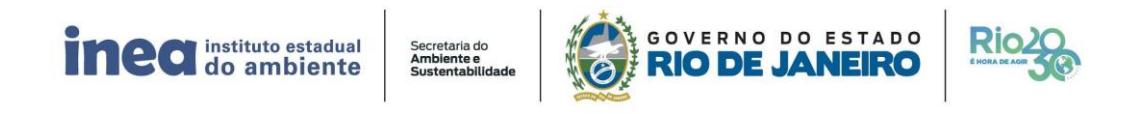

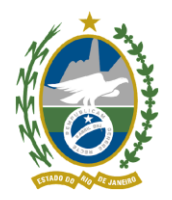

k) Faça o download do Recibo de Inscrição do imóvel rural no CAR no ícone destacado abaixo:

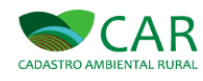

| 📌 Página Inicial      | Página Inicial                                                                              |                          |                               |                    |                        |
|-----------------------|---------------------------------------------------------------------------------------------|--------------------------|-------------------------------|--------------------|------------------------|
| Central de Mensagens  |                                                                                             |                          |                               |                    |                        |
|                       | Complementar dados do Proprietário/Possuidor                                                | Bases d<br>Referênc      | e Baixar o<br>ia arquivo .RET | Ficha do<br>Imóvel | Recibo de<br>Inscrição |
| C Análise             | Conexão com Receptor do PRA<br>Não foi possível obter conexão com o Receptor do PRA neste r | momento. Tente novamente | e mais tarde.                 |                    |                        |
| Gerenciar<br>Vínculos |                                                                                             |                          |                               |                    |                        |
|                       | Demonstrativo                                                                               |                          |                               |                    |                        |

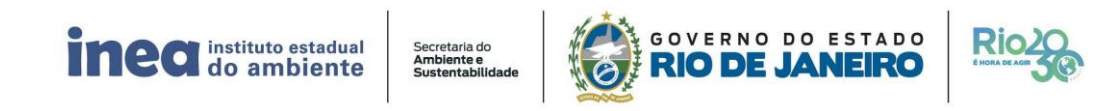